学生在规定时间登入教务系统,点击右边《综合审查结果》选项,查看审查结果,可点击"详情"查询具体情况。

2.审核要求: 18 级专升本毕业生《毕业预审》、《任选课组审查》两项通过才符合毕业所修学分,其他毕业生《毕业预审》、《跨专业选课学生统计》、《任选课组审查》三项审核通过才符合毕业所修学分。

| 定 综合者                                                                                                    | 数务管理系统                               |        |                    |                        | 百页(           | 退出   我的信息   修改老码                      |  |
|----------------------------------------------------------------------------------------------------|--------------------------------------|--------|--------------------|------------------------|---------------|---------------------------------------|--|
| THE REAL PROPERTY OF THE PROPERTY OF THE PROPE | a concentioner Administration System | 全部     | 考试子系统  质量监控子系统   学 | 生空间 / 公共信息 /           |               | 题好!                                   |  |
| 1年03月31日 周三                                                                                                    |                                      |        |                    |                        |               |                                       |  |
| 20211913808                                                                                                    |                                      | ■ 审查结果 |                    |                        | 三価通过才符合比小受公要求 | 点击查看具体学分情况                            |  |
| 救学计 <b>划</b> 管理                                                                                                    | 审查结果                                 |        |                    |                        |               | · · · · · · · · · · · · · · · · · · · |  |
| (F) (F) (M) (F)                                                                                                    | 标准名称                                 | 审查类型   | 审查时间段              | 公示时间段                  | 审查结果          | 审查结论 洋情                               |  |
| A 7 B B                                                                                                    | 专科跨专业选课学分统计                          | 学业审查   | 全部学年学期             | 2021-03-31~ 2021-04-01 | 未通过           | 不通过 详情                                |  |
| 多改密码                                                                                                    | 毕业预审                                 | 华亚重要   | 全部学年学期             | 2021-03-31~ 2021-04-01 | 未通过           | 不通过 详情                                |  |
| 综合审查结果                                                                                                    | 任选课组审查                               | 学业审查   | 全部学年学期             | 2021-03-31~ 2021-04-01 | 通过            | 通过 详情                                 |  |
| 收室查询                                                                                                    |                                      |        |                    |                        |               |                                       |  |
| <b>洋籍信</b> 直                                                                                                    |                                      |        |                    |                        |               |                                       |  |
| \$学期课表                                                                                                    |                                      |        |                    |                        |               |                                       |  |
| 学生选课                                                                                                    |                                      |        |                    |                        |               |                                       |  |
| 重修重老级文                                                                                                    |                                      |        |                    |                        |               |                                       |  |